## Thuis Inloggen in Office 365

Als je wilt inloggen in office 365, volg de stappen die hieronder staan dan nauwkeurig.

- 1. Open internet (het maakt niet uit of dit Google Chrome, Internet Explorer, Mozilla Firefox, Safari of Microsoft Edge is).
- 2. Typ in de adresbalk:"365.lyceumelst.nl". Je komt dan op de onderstaande site:

|  | Unilogic U<br>integrated ict                      |
|--|---------------------------------------------------|
|  | Inloggen met uw Quadraam account   X   Wachtwoord |
|  | Aanmelden                                         |
|  | © 2013 Microsoft                                  |

- Voer in het bovenste vakje jouw leerling-nummer in, met daarachter "@ll.lyceumelst.nl". Bijvoorbeeld: <u>le123456@ll.lyceumelst.nl</u>
- 4. Vul daarna jouw wachtwoord in (hetzelfde wachtwoord als waarmee je op school op de pc inlogt). *Ben je je wachtwoord vergeten? Dan kan je via <u>administratie@lyceumelst.nl</u> een nieuw wachtwoord aanvragen.*
- 5. Als je voor het eerst inlogt, moet je nog een tijdzone instellen. Kies hiervoor het volgende: (+01:00) Amsterdam
- 6. Zodra je bent ingelogd, heb je twee mogelijkheden:
  - i. Je komt op de startpagina, die er ongeveer zo uit ziet:

|                   |         |          |               |       |            |                   |            |       | 8   |
|-------------------|---------|----------|---------------|-------|------------|-------------------|------------|-------|-----|
| Good afternoon    |         |          |               |       |            | Install Office $$ | ĺ          |       |     |
| +                 |         |          | w             | x     |            | N                 | 5          | ជ្យរ  | - 1 |
| Start new         | Outlook | OneDrive | Word          | Excel | PowerPoint | OneNote           | SharePoint | Teams | - 1 |
| N                 | s 🕎     | F        | $\rightarrow$ |       |            |                   |            |       | - 1 |
| Class<br>Notebook | Sway    | Forms    | All apps      |       |            |                   |            |       | 1   |

- ii. Of je komt bij je email (Outlook).
- Links bovenin het scherm staat een knop met 9 blokjes. Als je hier op klikt zie je de verschillende programma's die je kunt gebruiken. Hier staan ook alle programma's zoals Word (om verslagen te typen) en PowerPoint (voor presentaties).

8. Je krijgt van school ook toegang tot de cloudopslag "OneDrive". Dit is de plek waar je online dingen kunt opslaan (zoals foto's, verslagen, presentaties enzovoorts). Sla je opdrachten voor school altijd hierop. Je kunt er namelijk altijd bij via het internet en zo kun je nooit je verslag of presentaties vergeten!

## OFFICE INSTALLEREN OP DE COMPUTER THUIS (vraag vooral hulp)

Als je thuis graag zonder internet wilt kunnen typen en verslagen wilt kunnen maken, kun je Word, Excel, PowerPoint en nog 3 programma's installeren op jouw computer, OVERLEG EERST MET JE OUDERS VOOR JE DINGEN INSTALLEERT. In dit geval zijn de programma's gratis. Ga naar office 365 (zie hierboven hoe je dat ook al weer doet) en ga naar de startpagina (De laatste afbeelding hierboven). Daar staat rechts bovenin het knopje "office installeren". Klik op de knop en dan start de installatie.